• Вернуться на главную

# Работы

<font 18px/Arial,Helvetica,sans-serif;;inherit;;inherit>Важной частью комплекса является ввод работ по домам. Работы бывают как выполненные по факту, так и запланированные на определенный период.</font>

| *                                         | Учет      | Справочни   | правочники 🗸 Привязка статей |                      |                       |                                                               | Доходы и расходы ~ Расчет и закрытие ~ Карточка |        |  |  |  |  |
|-------------------------------------------|-----------|-------------|------------------------------|----------------------|-----------------------|---------------------------------------------------------------|-------------------------------------------------|--------|--|--|--|--|
| Обслуживающая организация                 |           |             |                              |                      |                       | Выбранный дом                                                 |                                                 |        |  |  |  |  |
| (2414                                     | 4) АО "Уп | равдом Киро | вского ра                    | йона"                |                       | У (930833) г. Ярославль, Республиканская ул., д. 75 корп. 2 У |                                                 |        |  |  |  |  |
| Закрып                                    | тый пери  | юд:         |                              |                      |                       |                                                               |                                                 |        |  |  |  |  |
| Териод                                    | c 01.     | 2019 🛱      | no 05                        | 5.2020               | 8                     |                                                               |                                                 |        |  |  |  |  |
| лисок                                     | сдомов    |             |                              |                      |                       |                                                               |                                                 |        |  |  |  |  |
| кодд                                      | ома       |             |                              |                      |                       | Адрес                                                         |                                                 |        |  |  |  |  |
| ФИЛЬТ                                     | тр        |             |                              |                      |                       | Фильтр                                                        |                                                 |        |  |  |  |  |
| 31733                                     | 3         |             |                              |                      |                       | г. Ярославль, Максимова ул., д. 12                            |                                                 |        |  |  |  |  |
| 31734                                     |           |             |                              |                      |                       | г. Ярославль, Собинова ул., д. 48 корп. 2                     |                                                 |        |  |  |  |  |
| 31736                                     |           |             |                              |                      |                       | г. Ярославль, Чайковского ул., д. 8                           |                                                 |        |  |  |  |  |
| 94749                                     |           |             |                              |                      |                       | е Палавары. Наймарамара из а Ол                               |                                                 |        |  |  |  |  |
| 🕹 До                                      | обавить   | 📝 Редан     | стировать                    | 💥 Удал               | ить                   |                                                               |                                                 |        |  |  |  |  |
| Список                                    | сработ г  | ю дому      |                              |                      |                       |                                                               |                                                 |        |  |  |  |  |
| Обсл. орг-я                               |           |             | Тип обслуж.                  |                      |                       | Констр. элем-т                                                |                                                 | Работа |  |  |  |  |
| Фильтр 🗸                                  |           | Фильт       | р                            | ~                    | Фильт                 | р                                                             | ~                                               | Фильтр |  |  |  |  |
| АО "Управдом Кировск Текущий ремонт (план |           |             | пан                          | Водопровод и канализ |                       |                                                               | Замена ввода ХВ                                 |        |  |  |  |  |
| АО "Управдом Кировск Текущий ремонт (план |           |             |                              | пан                  | Центральное отопление |                                                               | Ремонт, наладка автоматизированных те           |        |  |  |  |  |
| АО "Управдом Кировск Текущий ремонт (план |           |             | лан                          | Прочие конструктивн  |                       | Уборка мусора в подвале                                       |                                                 |        |  |  |  |  |
|                                           |           |             |                              |                      |                       |                                                               |                                                 |        |  |  |  |  |

<font 18px/Arial,Helvetica,sans-serif;;inherit;;inherit>На рисунке можно видеть, как выглядит окно программы в меню «Работы». У нас выбран адрес дома и период занесения информации по работам. Внизу экрана отображаются все работы по дому в выбранный период.</font>

<font 18px/Arial,Helvetica,sans-serif;;inherit;;inherit>Чтобы добавить новую работу на дом, или несколько адресов сразу, в поле «Выбранный дом» выберите нужный вам адрес и нажмите кнопку «Добавить».</font>

| Редактирова   | ание работ         |                    |                      |                     |                    | + ×            |  |  |  |  |
|---------------|--------------------|--------------------|----------------------|---------------------|--------------------|----------------|--|--|--|--|
| Управляюща    | я компания: Акци   | онерное общество ' | Управляющая орган    | изация многоквартир | ными домами Кировс | кого района" * |  |  |  |  |
| Дом: г. Яросл | авль, Максимова    | ул., д. 12         |                      |                     |                    |                |  |  |  |  |
| Обелуживающ   | ая организация     |                    |                      |                     |                    |                |  |  |  |  |
| АО "Управд    | ом Кировского ра   | йона"              |                      |                     | ~                  |                |  |  |  |  |
| Тип обслужива |                    |                    |                      |                     |                    |                |  |  |  |  |
| Техническо    | е обслуживание     |                    |                      |                     | ~                  |                |  |  |  |  |
| Конструктивны | ый элемент         |                    |                      |                     |                    |                |  |  |  |  |
| Крыши и кр    | Крыши и кровля     |                    |                      |                     |                    |                |  |  |  |  |
| Работы        |                    |                    |                      |                     |                    |                |  |  |  |  |
| Все виды ра   | абот по устранени  | ю неисправностей   | стальных, асбестоцем | ентных и других кро | ель 🗸              |                |  |  |  |  |
|               |                    |                    |                      |                     |                    |                |  |  |  |  |
| Дата начала   | 01.04.2020         | 🗂 Дата оконча      | ния 30.04.2020       | <b>—</b>            |                    |                |  |  |  |  |
|               |                    |                    |                      |                     |                    |                |  |  |  |  |
| Источник фина | ансирования        |                    |                      |                     |                    |                |  |  |  |  |
| Бюджет гор    | ода                |                    |                      |                     | ~                  |                |  |  |  |  |
|               |                    |                    |                      |                     |                    |                |  |  |  |  |
| Сохранить раб | боту               |                    |                      |                     |                    |                |  |  |  |  |
| Параметры     |                    |                    |                      |                     |                    |                |  |  |  |  |
|               |                    |                    |                      |                     |                    |                |  |  |  |  |
|               |                    |                    |                      |                     |                    |                |  |  |  |  |
| Скопировать ( | работу на другие з | адания Отмена      |                      |                     |                    |                |  |  |  |  |
| -             |                    |                    |                      |                     |                    | •              |  |  |  |  |

<font 18px/Arial,Helvetica,sans-serif;;inherit;;inherit>В окне добавления работы на дом заполните из выпадающих списков все параметры работы, такие, как тип обслуживания, конструктивный элемент, вид работы, период проведения работы, и источник финансирования. Сохраните работу. Обратите внимание на кнопку «Скопировать работу на другие здания». После сохранения работы, вы сможете скопировать ее на другие адреса.

### <font 18px/Arial, Helvetica, sans-serif;;inherit;;inherit>Планирование</font>

<font 18px/Arial,Helvetica,sans-serif;;inherit;;inherit>После сохранения работы, программа предложит вам внести еще информацию по работе, касающуюся финансовой части, объемов и материалов (puc.18). Первым заполняется пункт «Планирование». Обратите внимание на кнопки с синими галками у каждого значения параметра в окне (puc.18). Это кнопки сохранения каждого отдельного значения, их нажимать после заполнения нужно обязательно. В случае ввода ошибочного значения до нажатия синей галки, вы можете воспользоваться кнопкой с желтой стрелкой, убирающей неверное значение. В случае, если вы не удаляете, а редактируете работу, значение будет заменено на исходное, сохраненное ранее.

| метры                                              |                                                                                 |   |
|----------------------------------------------------|---------------------------------------------------------------------------------|---|
| панирование Подряд                                 | чик Объем Отметки о выполнении Квартиры Материалы                               |   |
| (959) Стоимость работ<br>(num)                     | 50000<br>Действует с Действует до<br>01.05.2020 🗂 31.12.2999 🗂 Сохранить в базу | ] |
| 963) Вычислять<br>тоимость<br>ввтоматически (bool) |                                                                                 | - |
| (968) Запланированная<br>работа (bool)             | Действует с         Действует до           01.05.2020         1 31.12.2999      |   |
| (969) Плановая<br>стоимость (num)                  | 50000<br>Действует с Действует до<br>01.05.2020 🗂 31.12.2999 🗂                  |   |
|                                                    |                                                                                 |   |

## <font 18px/Arial,Helvetica,sans-serif;;inherit;;inherit>Подрядчик</font>

<font 18px/Arial,Helvetica,sans-serif;;inherit;;inherit>Следующей информацией для заполнения к вводимой работе будет пункт «Подрядчик»</font>

| ланирование Подрядч            | ик Объем    | Отметки о е   | ыполнении | Квартирь | a Ma | атериалы  |  |
|--------------------------------|-------------|---------------|-----------|----------|------|-----------|--|
| (952) Подрядчик (combo<br>box) | МУП " Ком   | мунальник"    |           | ~        | *    | <b>\$</b> |  |
|                                | Действует с | Действует до  |           |          |      |           |  |
|                                | 01.05.2020  | 31.12.2999    | 2         |          |      |           |  |
| (956) Доп. информация          | виды рабо   | т по договору |           |          |      | \$        |  |
| (text)                         | Действует с | Действует до  |           |          |      |           |  |
|                                | 01.05.2020  | 🛱 31.12.2999  | <u> </u>  |          |      |           |  |
| (953) Номер договора           | 45-316      |               |           |          |      | -         |  |
| подряда (text)                 | Действует с | Действует до  |           |          |      |           |  |
|                                | 01.05.2020  | 🛱 31.12.2999  | <u> </u>  |          |      |           |  |
| (954) Дата заключения          | 01.04.2020  | <b>#</b>      |           |          | ~    | 4         |  |
| договора подряда (date)        | Действует с | Действует до  |           |          |      |           |  |
|                                | 01.05.2020  | 🛱 31.12.2999  | <b>—</b>  |          |      |           |  |
| (958) Стоимость по             | 50000       |               |           |          | ~    | -         |  |
| договору (num)                 | Действует с | Действует до  |           |          |      |           |  |
|                                | 01.05.2020  | 31.12.2999    | <b>6</b>  |          |      |           |  |

<font 18px/Arial,Helvetica,sans-serif;;inherit;;inherit>В этом пункте вы заполняете информацию об организации, выполняющей работу, и все сопутствующие параметры по договору подряда на выполнение этой работы. Каждую запись сохраняйте кнопкой с синей галкой.</font>

## <font 18px/Arial,Helvetica,sans-serif;;inherit;;inherit>Объем</font>

<font 18px/Arial,Helvetica,sans-serif;;inherit;;inherit>В пункте меню «Объем» у вас есть возможность внести информацию об объеме используемых на работу материалов, и затраченных часов времени проведения работы</font>

| Редактирование работ                                                                                                    | + × |
|----------------------------------------------------------------------------------------------------|-----|
| Дата начала 01.04.2020 📋 Дата окончания 30.04.2020 📋                                                                                | •   |
| Источник финансирования                                                                                                    |     |
| Бюджет города                                                                                                    | ~   |
| Сохранить работу                                                                                                    |     |
| Параметры                                                                                                    |     |
| Планирование Подрядчик Объем Ртметки о выполнении Квартиры Материал<br>(960) Объем материалов 300<br>(пит) Вействует с Вействует во | [Б] |
| 01.05.2020                                                                                                    |     |
| (962) Норма-часов (num) 45                                                                                                    |     |
| Скопировать работу на другие здания Отмена                                                                                          |     |

#### <font 18px/Arial,Helvetica,sans-serif;;inherit;;inherit>Отметки о выполнении</font>

<font 18px/Arial,Helvetica,sans-serif;;inherit;;inherit>Пункт «Отметки о выполнении» заполняется по итогу выполнения работы.</font>

<font 18px/Arial, Helvetica, sans-serif;; inherit;; inherit></font>

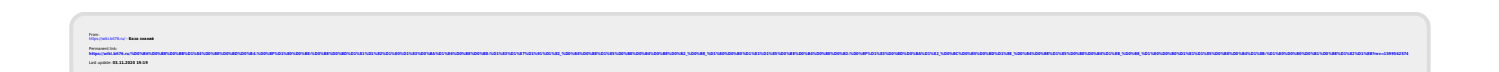